### A Step-By-Step Guide for Undergraduates on How to Use the UNIOSUN Interswitch WebPAY Platform

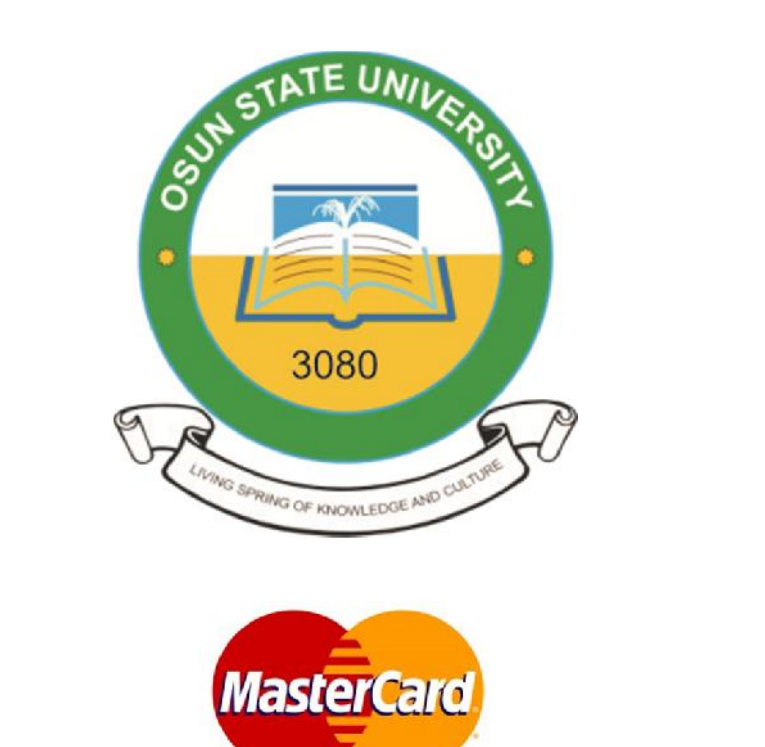

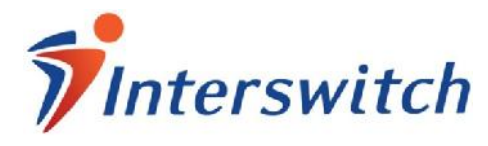

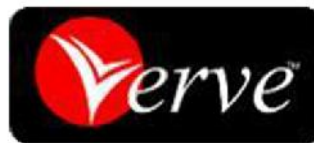

To get to the UNIOSUN Undergraduate Students' Portal, visit <u>http://www.uniosun.edu.ng</u>. Click on the "E-PORTAL" menu link, locate the "STUDENTS" menu and Click on "Undergraduates".

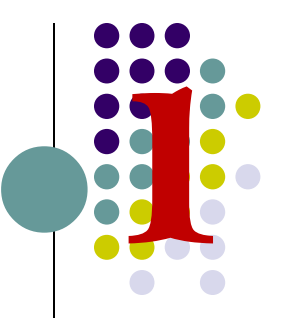

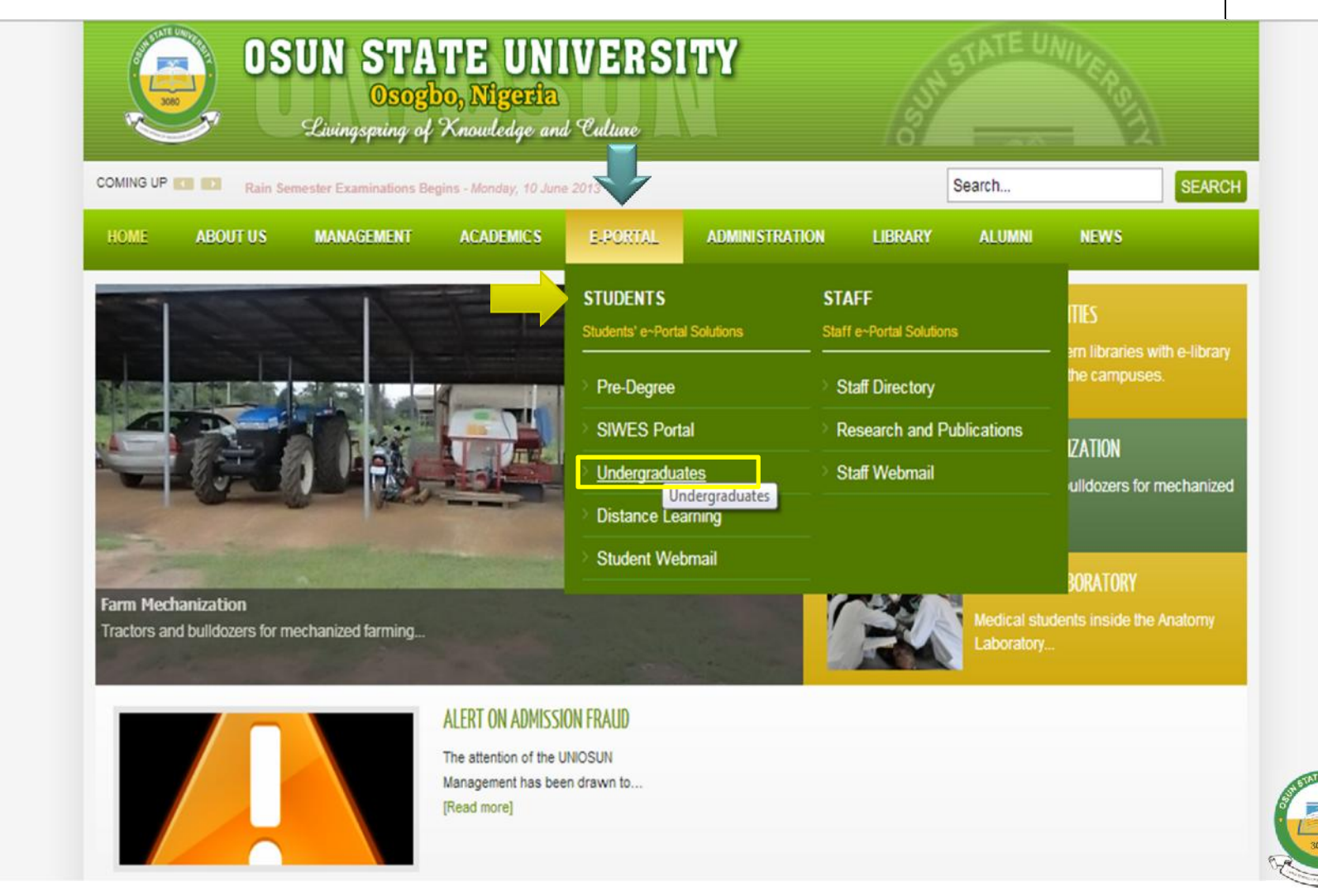

Login to your Students' Portal account with your Matric No. (Or UTME/DE Registration No. for Freshers) and Password.

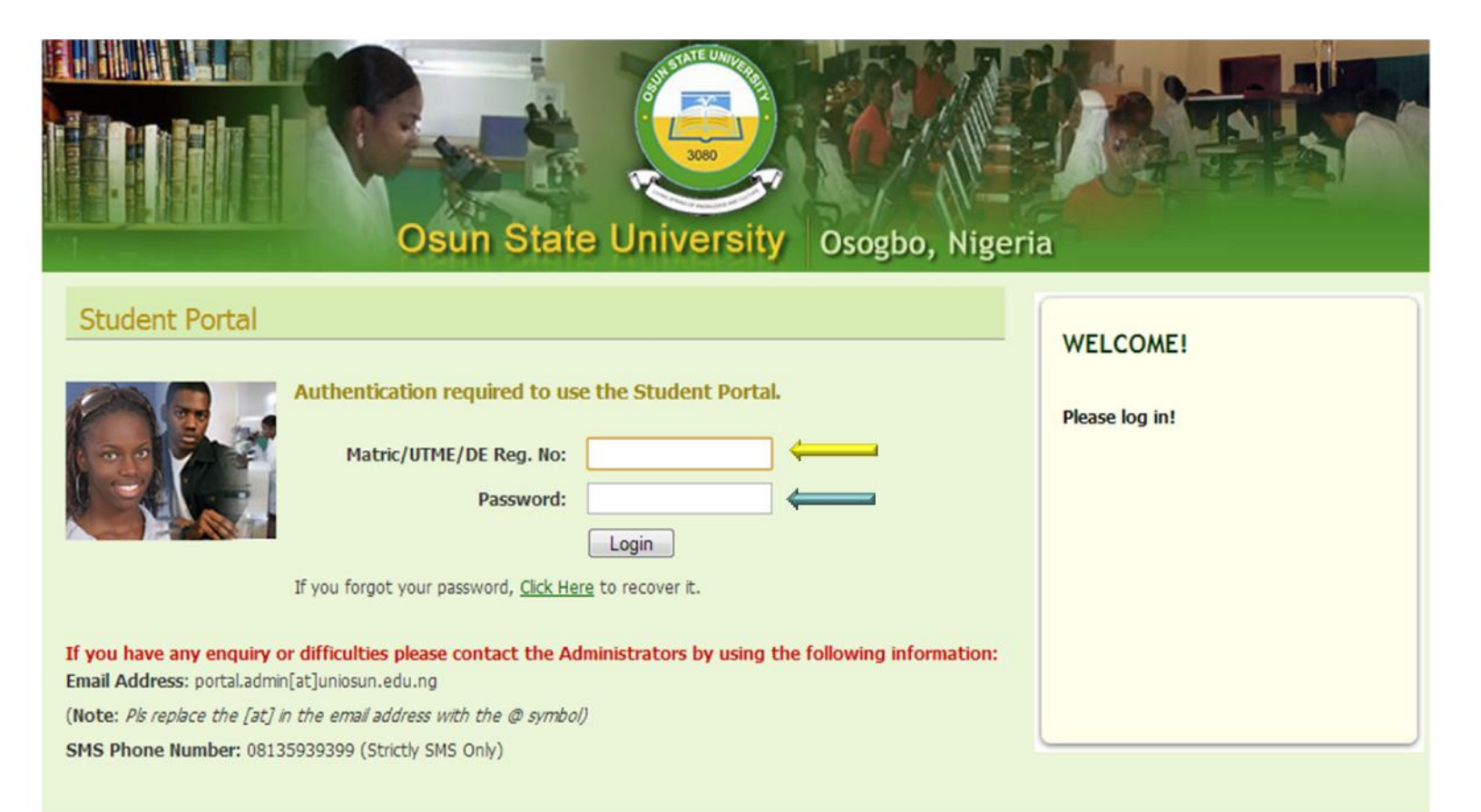

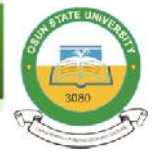

Copyright © 2010 - 2013, Osun State University, Osogbo, Nigeria.

Once logged in to your portal account, you can read through the UNIOSUN WebPAY FAQs/Tips before you continue. To make your School Fees payment, click on the "Payments Account" link from the Dashboard menu.

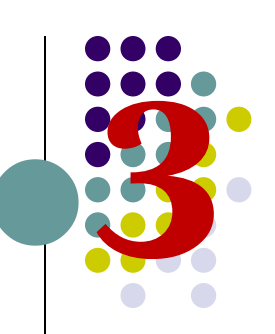

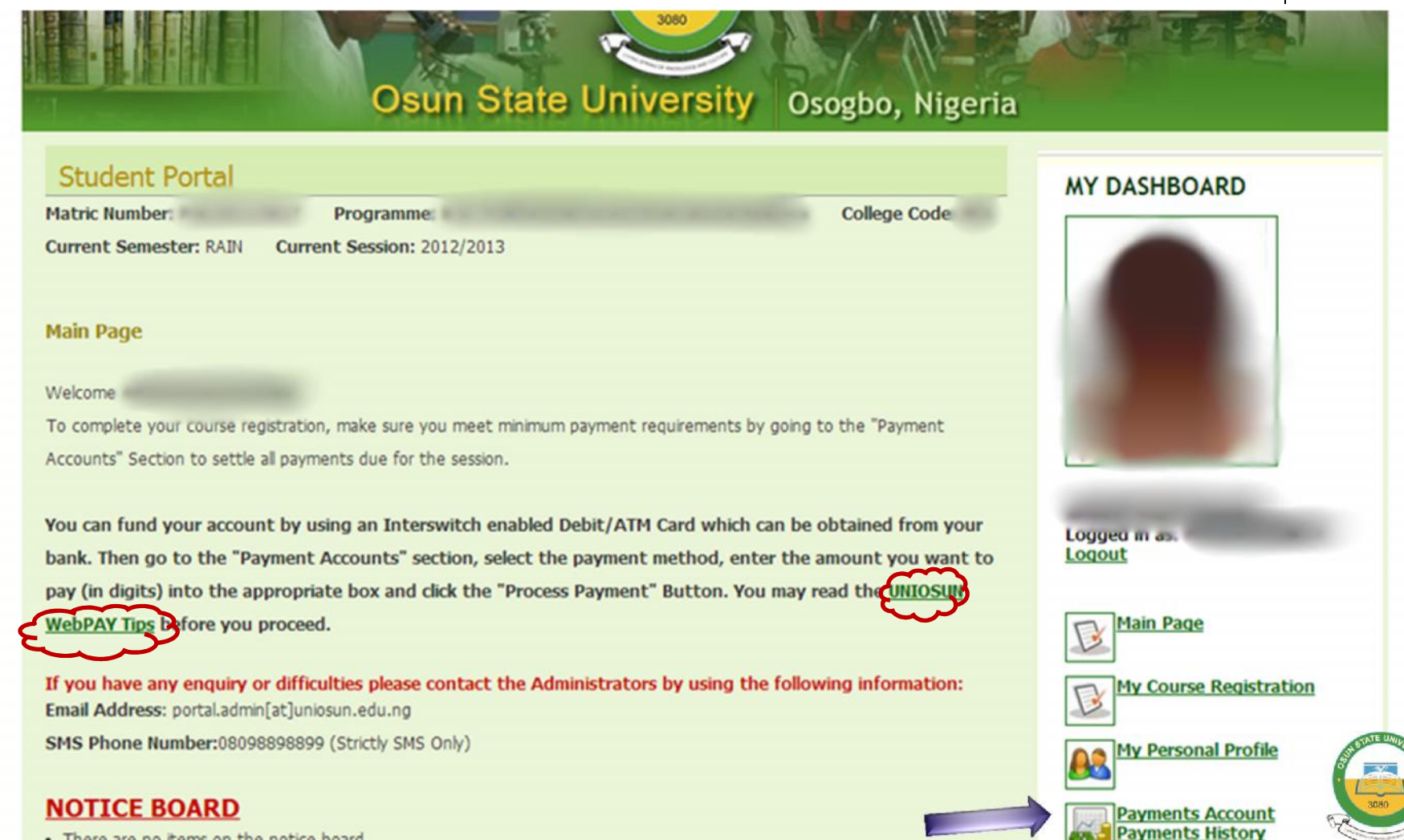

There are no items on the notice board.

# From your Payments Account section, you need to FUND YOUR ACCOUNT by selecting the method of payment (i.e. Interswitch Web Pay).

|                                                                          | Difference of the second second secon | State     | Unive     | ersity Osogb     | oo, Nigeria |                                                                                                    |
|--------------------------------------------------------------------------|----------------------------------------------------------------------------------------------------|-----------|-----------|------------------|-------------|----------------------------------------------------------------------------------------------------|
| Stu<br>Matri<br>Curre<br>ACCO<br>FUND<br>Payme<br>Select<br>2011<br>2012 | Accounts UNIT BALANCE (NGN): 2,000.00 ACCOUNT: ent Method I: - Select Payment Method Interswitch Web Pay t a session to show payments records for the                                                                                                    | 2013      |           | Col              | lege Code   | MY DASHBOARD   Subset of the second second seco |
| SN                                                                       | PAYMENT                                                                                                    | AMOUNT    | PAID      | MINIMUM REQD     | ▽           | My Course Registration                                                                                                    |
| 1                                                                        | TUITION                                                                                                    | 75,000.00 | 75,000.00 | 100% (75,000.00) | PAID        | My Personal Profile                                                                                                    |
| 2                                                                        | ICT                                                                                                    | 5,000.00  | 5,000.00  | 100% (5,000.00)  | PAID        | 3080                                                                                                    |

Enter the amount (digits only) you are willing to fund your account with in the box provided. Click on the "Process Payment" button. NOTE: That you will be charged N300 (Three Hundred Naira ONLY) as a Transaction Fee for each transaction you make on the portal via the WebPAY platform.

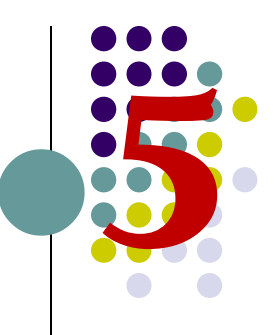

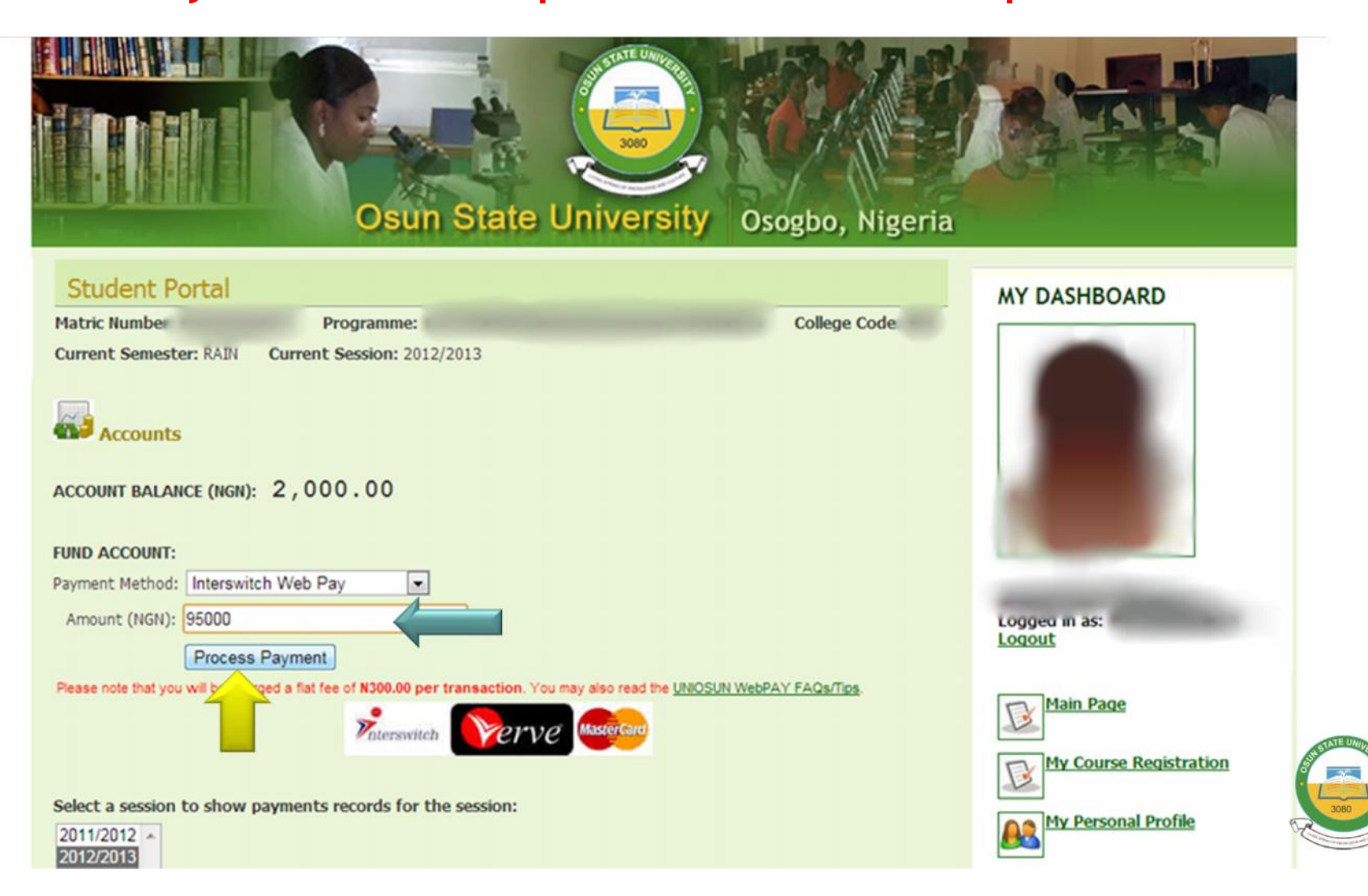

You will be redirected to the "Payment Confirmation" page where you are to confirm the total amount that will be debited from your account. You are also required to take note of the "Transaction Reference" generated by the portal each time you attempt to make a payment.

If you think there is an error with the amount payable, just click on the "Cancel Payment" link to restart the payment process. Otherwise, click on the "Pay Now" button to continue.

> Accounts ACCOUNT BALANCE (NGN): 2,000.00 Web Pay Confirmation Summary: Transaction Reference - OSU **U4FDVY** Loggeg in as: Amount Payable: NGN 95,000.00 Logout **Transaction Fee:** NGN 300.00 NGN 95,300.00 Total Amount Payable: Main Page Please take note of your Transaction Reference. My Course Registration Confirm your payment by clicking the "Pay Now" button, otherwise click the "Cancel Payment" link to abort. You will then be redirected to the Interswitch Page to complete the payment after clicking the "Pay Now" button. My Personal Profile Ensure you have with you, An Interswitch enabled Debit/ATM card, specifying the "Card Number", "Expiry Date", "Card PIN" and "CVV2 Code" Payments Account Also, ensure that you have sufficient fund one card specified above, co ter for your fees as guoted in this section. AY Tips before you proceed. You may read the UNIOSUN Web Find us on Facebook Pay Now Cancel Pavm **Osun State University** Student Portal Administration rswitch Like Go back to the main Accounts Page

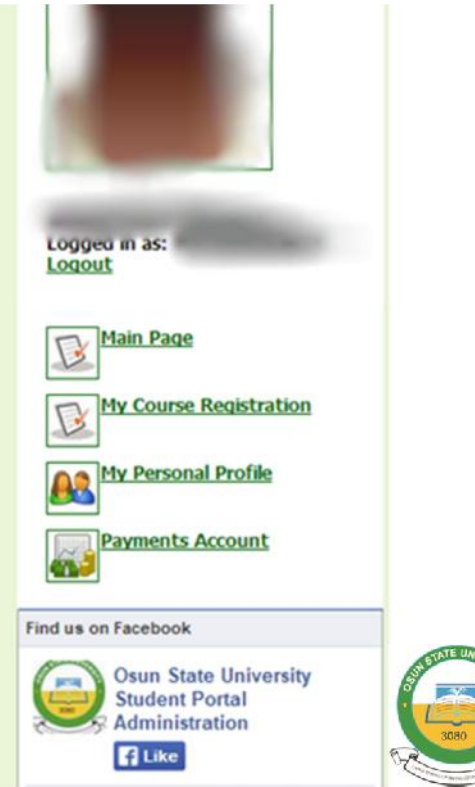

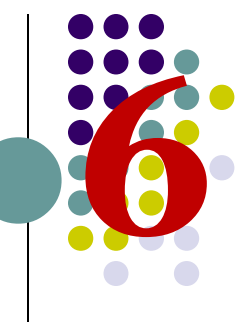

Confirm your Name, Matric No. and the Amount displayed on the Interswitch web page and select the type of card you want to use. If not, click the "Cancel" link to abort payment. Ensure you have with you an Interswitch enabled Debit/ATM card, specifying the "Card Number", "Expiry Date", "Card PIN" and "CVV2 Code".

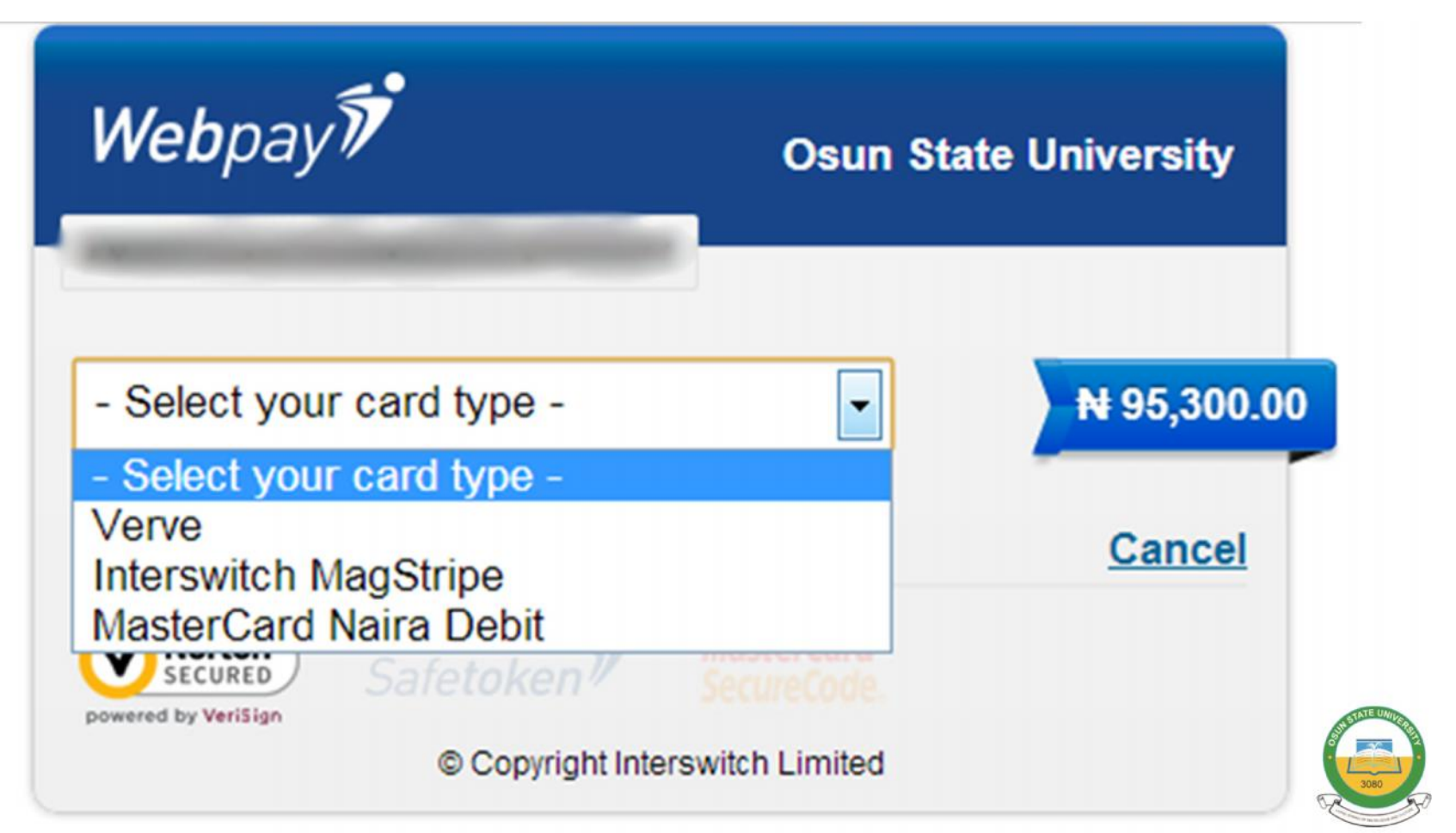

Supply your Card details and click the "Pay" button. You may check here <u>UNIOSUN WebPAY FAQs/Tips</u> for more information.

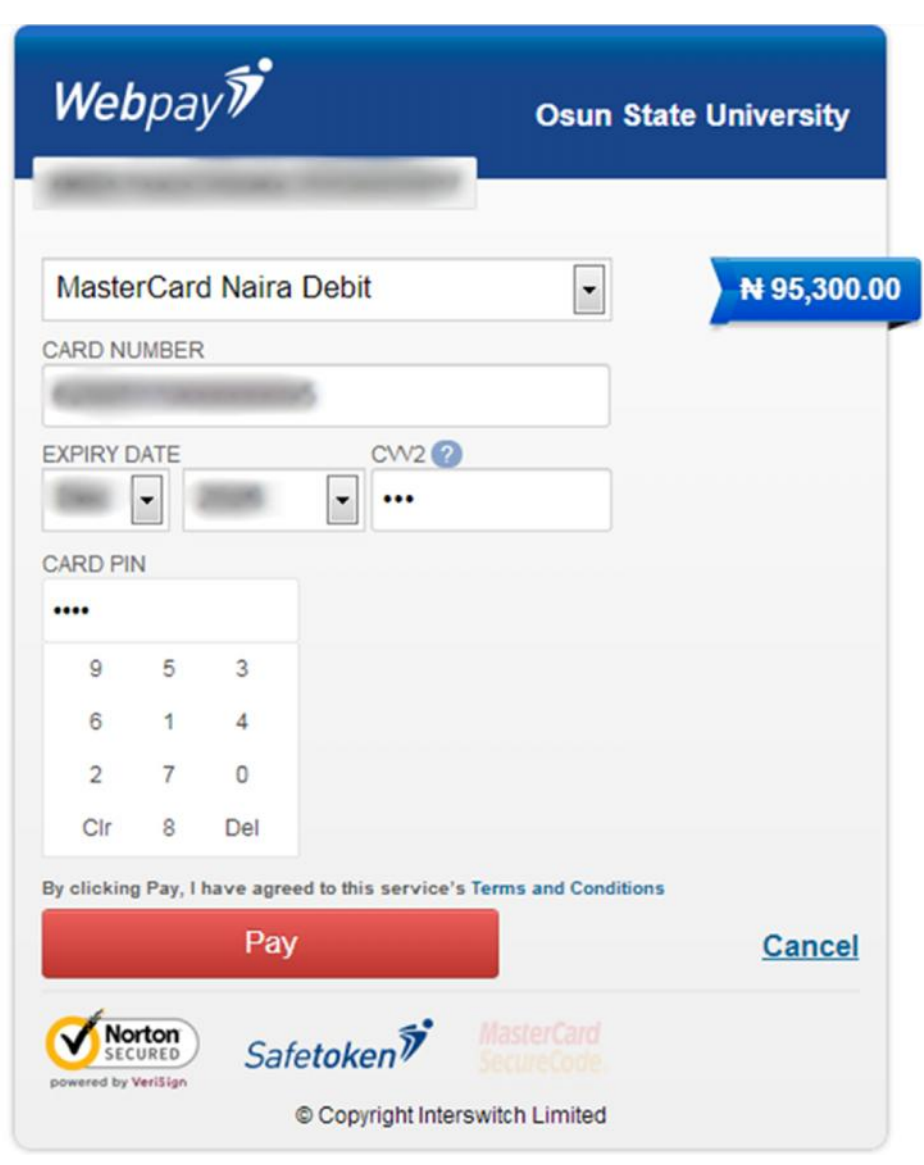

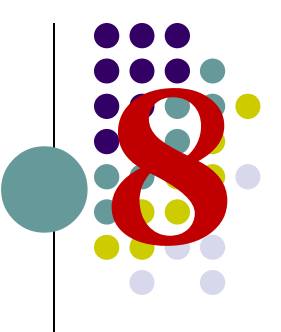

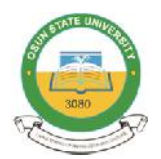

## If the page below prompts up, Click on "<u>No Thanks, conclude</u> payment".

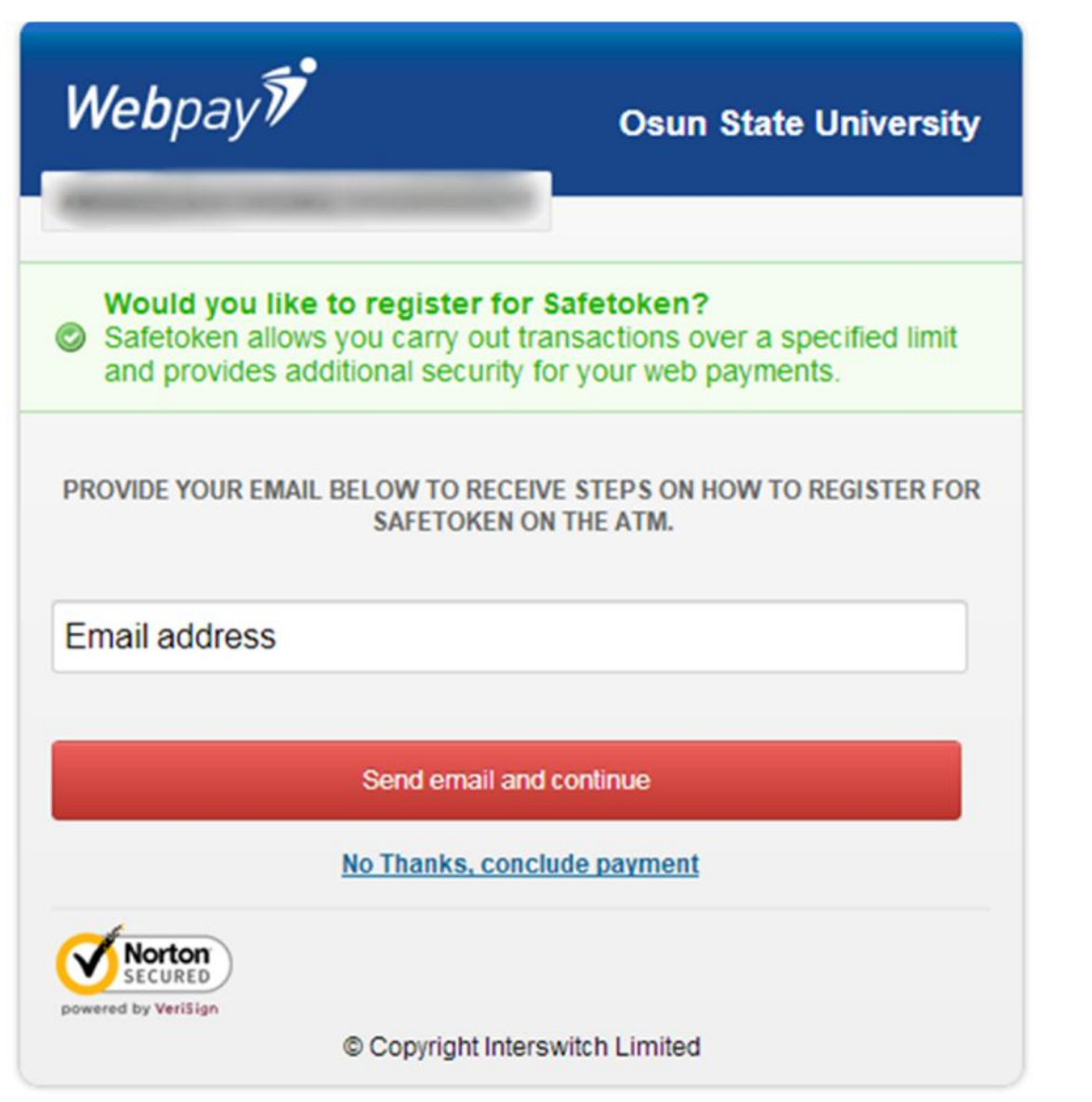

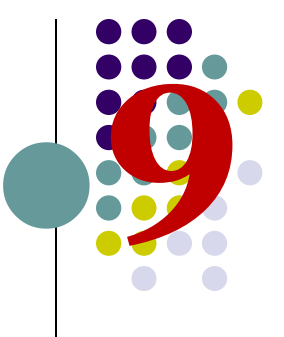

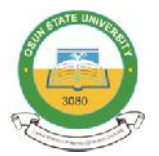

You will be redirected back to your Portal Account page with a transaction response. A successful transaction response will return a Payment Reference, Transaction Reference (same as the one generated and sent earlier to the Interswitch page) and a Notification Email is also sent to your email address.

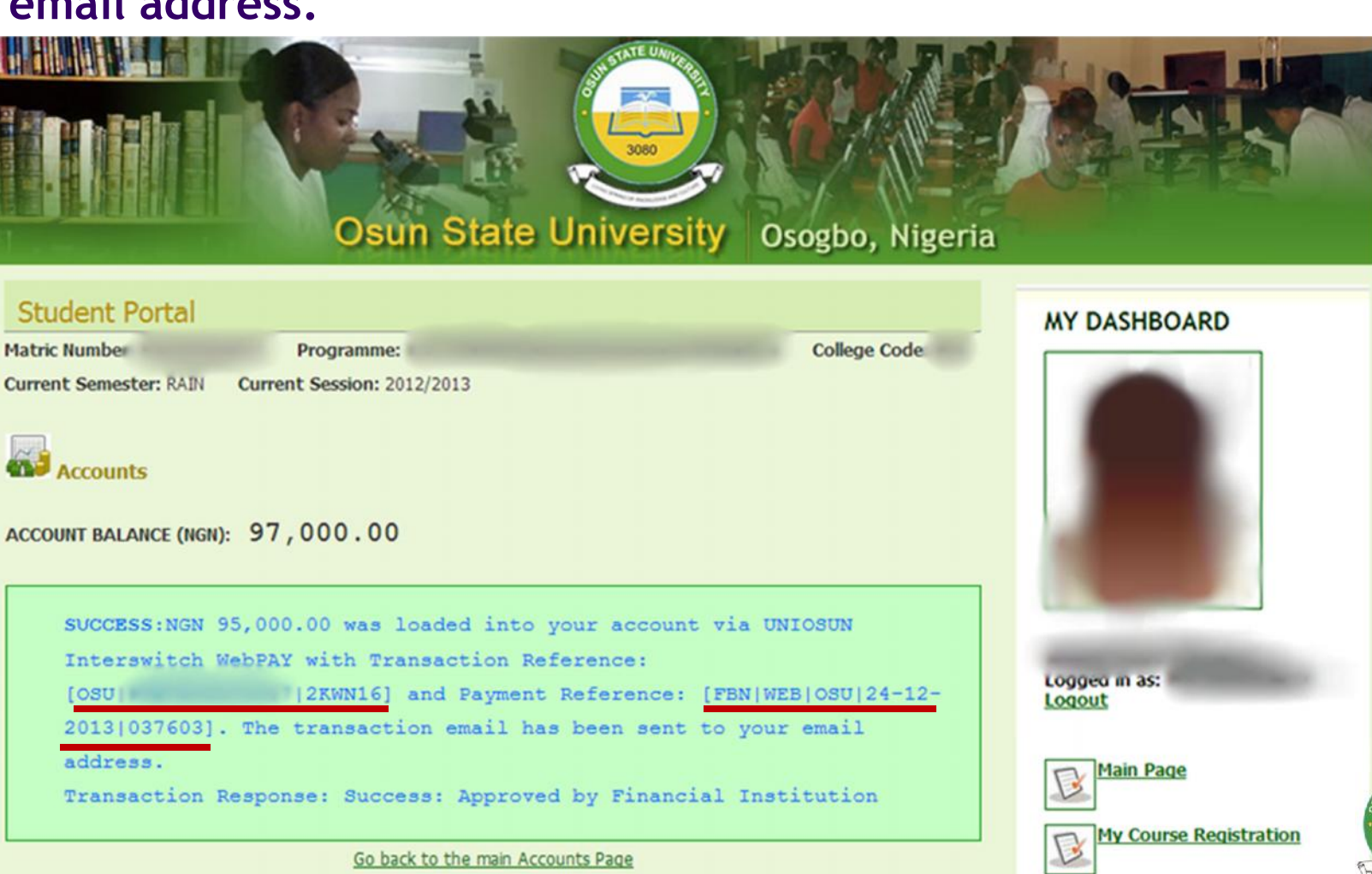

My Personal Profile

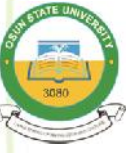

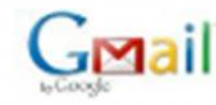

Dearli

#### UNIOSUN WEB PAY TRANSACTION DETAILS [REF: OSU] KWN16]

Portal Administrator <portal admin@uniosun.edu.ng> To: I Tue, Dec 24, 2013 at 4:41 PM

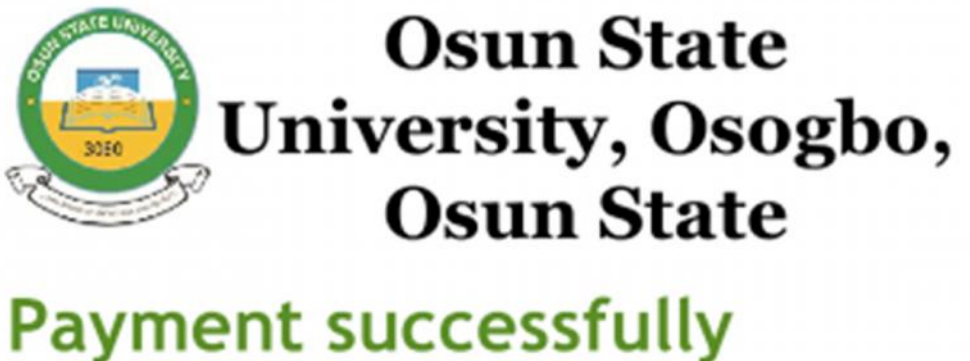

## made!

Payment for Transaction Reference: OSU

Your Portal Account Balance has been credited with NGN 95,000.00. You may now login to confirm this from your portal account and proceed with your Fees Payment.

Find below your transaction details; Payment Referece: FBN|WEB|05U|24-12-2013|037603 Amount Paid: NGN 95,000.00 Timestamp: 2013-12-24 16:41:30

Sincerely Yours, Portal Administrator, IMTC, Osun State University, Osogbo

"This is an automated system email. Please do not reply to this email.

If you have any enquiry or difficulties please contact the Portal Administrators by using the following information: Email Address: portal.admin@uniosun.edu.ng

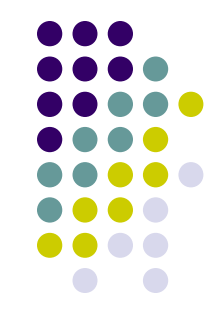

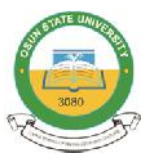

# After your account has been successfully funded, go back to the main Accounts Page and make the required Fees Payment.

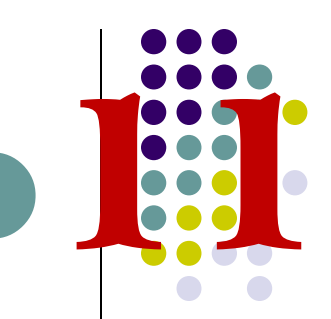

| 2011<br>2012<br>2013 | 1/2012 *<br>2/2013<br>3/2014                      | Osun State University<br>Student Portal |             |                  |                    |                                                |
|----------------------|---------------------------------------------------|-----------------------------------------|-------------|------------------|--------------------|------------------------------------------------|
| SN                   | PAYMENT                                           | AMOUNT                                  | PAID        | MINIMUM REQD     | $\bigtriangledown$ |                                                |
| 1                    | TUITION                                           | 75,000.00                               | 0.00        | 100% (75,000.00) | pay now            | 2,353 people like Osun State University Studen |
| 2                    | ICT                                               | 5,000.00                                | 0.00        | 100% (5,000.00)  | pay now            | Portal Administration.                         |
| 3                    | LIBRARY                                           | 5,000.00                                | 0.00        | 100% (5,000.00)  | pay now            |                                                |
| 4                    | GAMES                                             | 5,000.00                                | 0.00        | 100% (5,000.00)  | pay now            |                                                |
| 5                    | EXAMINATIONS                                      | 5,000.00                                | 0.00        | 100% (5,000.00)  | pay now            |                                                |
| тот                  | ALS:                                              | 95,000.00 0.00 95,000.00 Pay All        |             |                  |                    |                                                |
| MINI                 | MUM PAYMENT REQUIREMENT HAS NOT BEEN ME           | I                                       |             |                  |                    |                                                |
| If yo                | u wish to pay only the minimum required click the | 'Pay All Minim                          | um" button. | Pay All Minimum  |                    |                                                |
| Prin                 | t now                                             |                                         |             |                  |                    |                                                |
|                      | Go back to                                        | the main Acc                            | counts Page |                  |                    |                                                |

Copyright © 2010 - 2013, Osun State University, Osogbo, Nigeria.

### You can also view your **Payments History** (including Successful and Failed WebPAY transactions) at anytime on the "Payments History" Page.

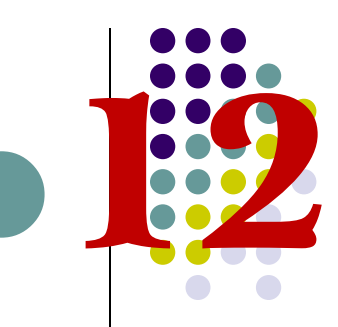

|                                     | Payments History                |                 |                     |           |              |                         | Main Page                               |
|-------------------------------------|---------------------------------|-----------------|---------------------|-----------|--------------|-------------------------|-----------------------------------------|
| ACCO                                | UNT BALANCE (NGN): 2,00         | 0.00            |                     |           |              |                         | My Course Registration                  |
| Payment Method: Interswitch Web Pay |                                 |                 |                     |           |              | My Personal Profile     |                                         |
| Showi                               | ng Results 1 - 10 of 41 Records |                 |                     |           |              |                         | Payments Account<br>Payments History    |
| s/N                                 | TRANSACTION REF.                | AMOUNT<br>(NGN) | TRANSACTION<br>DATE | SESSION   | PAYMENT REF. | TRANSACTION<br>RESPONSE | Find us on Facebook                     |
| 1                                   | OSU B2                          | 40,000.00       | 5 Jan. 2014,        | 2013/2014 | Unsuccessful | Customer                | Osun State University<br>Student Portal |

| 1 | OSU B2     | 40,000.00 | 5 Jan. 2014,<br>9:53PM  | 2013/2014 | Unsuccessful<br>Request | Customer<br>cancellation     |
|---|------------|-----------|-------------------------|-----------|-------------------------|------------------------------|
| 2 | OSUIP      | 95,000.00 | 5 Jan. 2014,<br>1:24PM  | 2013/2014 | Unsuccessful<br>Request | Customer<br>cancellation     |
| 3 | OSUIP      | 40,000.00 | 5 Jan. 2014,<br>1:17PM  | 2013/2014 | Unsuccessful<br>Request | ESocket<br>transaction error |
| 4 | OSU[P      | 40,000.00 | 5 Jan. 2014,<br>1:15PM  | 2013/2014 | Unsuccessful<br>Request | Customer<br>cancellation     |
| 5 | OSUIPOLINI | 95,000.00 | 5 Jan. 2014,<br>12:08AM | 2012/2013 | Unsuccessful<br>Request | ESocket<br>transaction error |
| 6 | osul       | 40,000.00 | 4 Jan. 2014,<br>11:35PM | 2012/2013 | Unsuccessful<br>Request | Customer<br>cancellation     |
|   |            |           | 2 Jan. 2014.            |           | FBNIWEBIOSUI2-          | Success:<br>Approved by      |

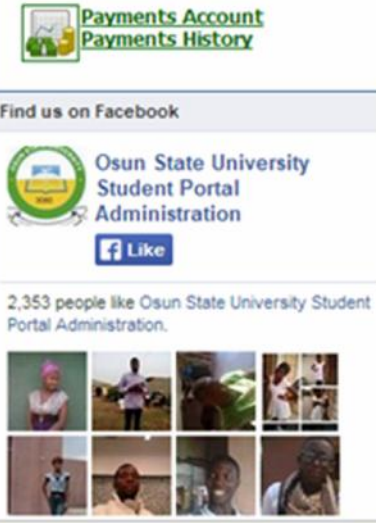

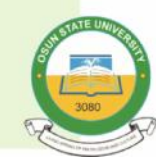

# Have an ENQUIRY?

You can contact the Support Team via any of the following Information;

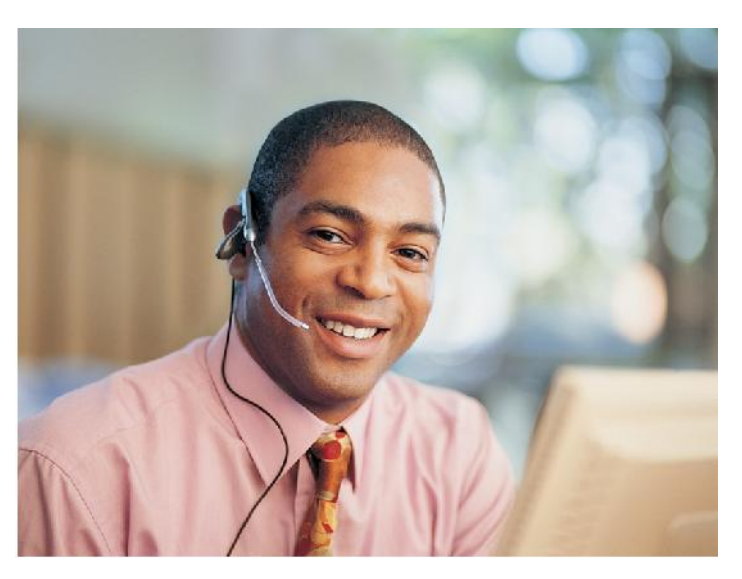

• Email: portal.support@uniosun.edu.ng

•Mobile: +234 80 XXXXXXXX Calls and SMS between 8:00 am - 4:00pm (Mondays - Fridays)

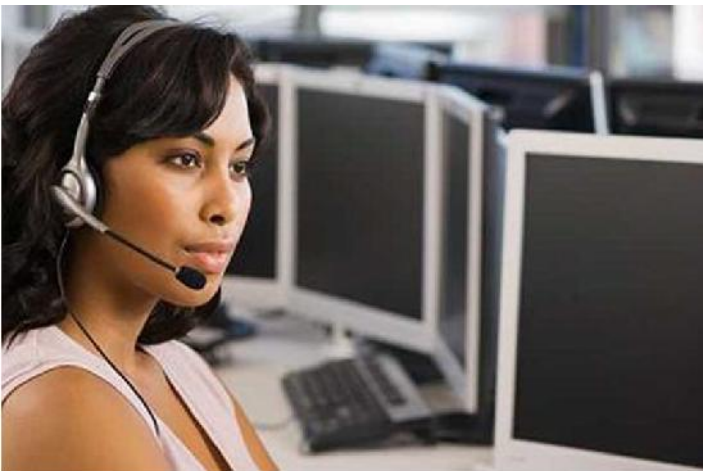

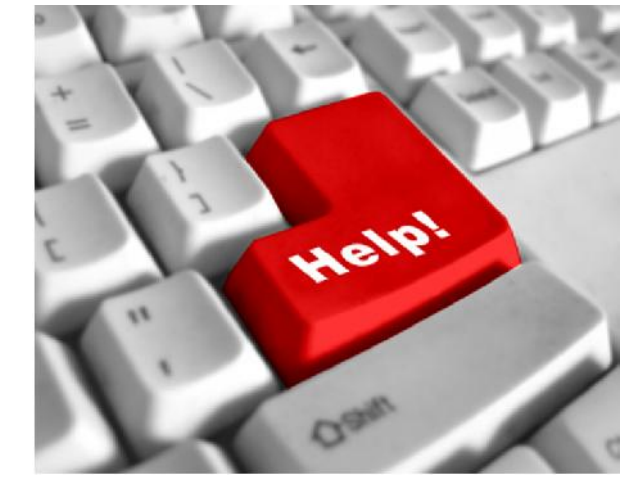

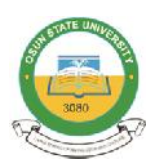

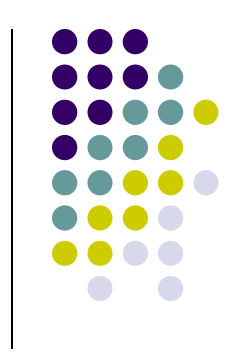